## **Create a Sports Engine Account**

# 1. Visit <u>www.mgseadragons.com</u>, click Sign In in the upper right corner.

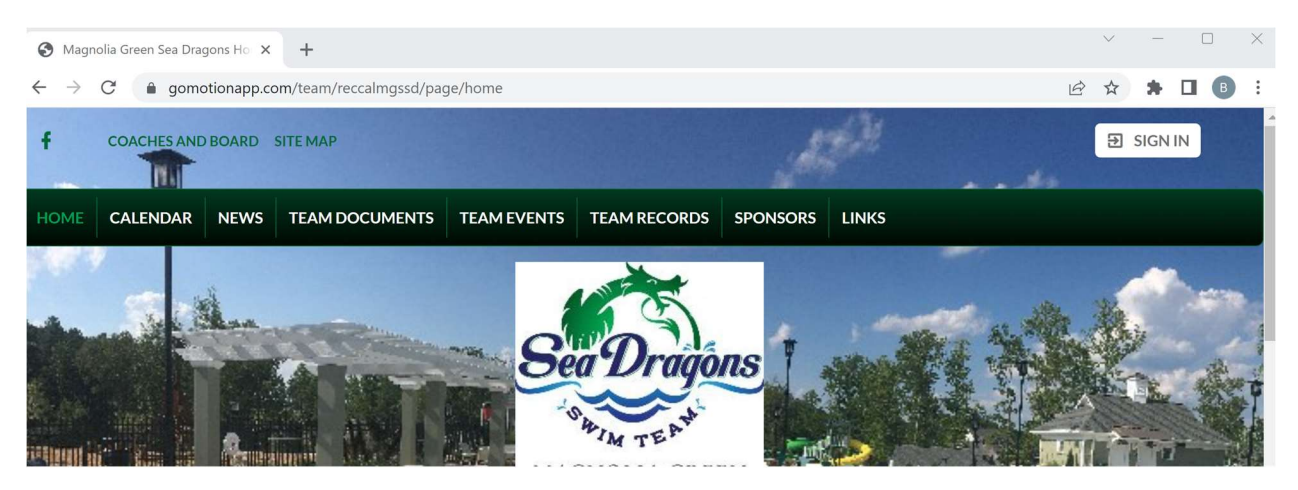

### 2. Click Create Account

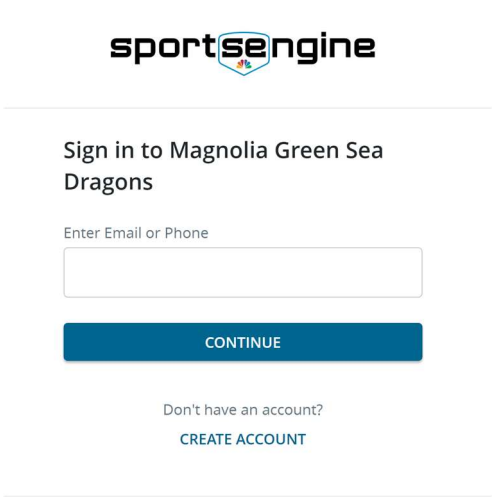

What's SportsEngine? Need Help? SportsEngine Help Center

## 3. Enter the requested information and click Continue.

CREATE ACCOUNT • STEP 1 OF 2 Add Account Info

| First Name                                               |      |
|----------------------------------------------------------|------|
|                                                          |      |
| Last Name                                                |      |
|                                                          |      |
| Date of Birth                                            |      |
| mm/dd/yyyy                                               |      |
| You must be at least 13 to create an account. Learn more |      |
| Select if you are a Canadian resident                    |      |
| How you'll sign in<br><sup>Email</sup>                   |      |
|                                                          |      |
| Phone                                                    |      |
| ()                                                       |      |
| This will help you sign in. Learn more                   |      |
| CONTINUE                                                 |      |
|                                                          |      |
| 4. Create a Passy                                        | word |
| sportsengine                                             |      |

CREATE ACCOUNT • STEP 2 OF 2

#### Create your password

Password

Enter your password

Password must be at least 8 characters and include one uppercase letter, one lowercase letter, and one number or symbol.

#### CREATE ACCOUNT

By creating an account you acknowledge and agree that your use of our platform is subject to the SportsEngine Terms of Use and Privacy Policy. Use of websites is subject to that site's Privacy Policy and Terms of Use.

Already Have an Account?

5. Once you have created your Sports Engine account, log in at <u>www.mgseadragons.com</u>, click your name in the upper right corner, and select My Account to go to the GoMotion App.

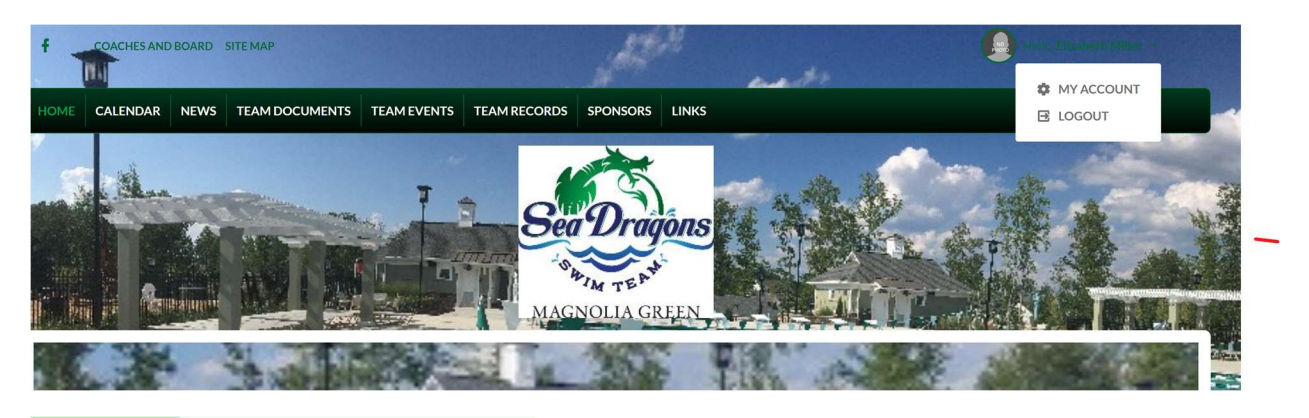

| ≡                 | A CONTRACTOR OF A CONTRACTOR OF A CONTRACTOR O |              | Account Info           |                       |
|-------------------|----------------------------------------------------------------------------------------------------|--------------|------------------------|-----------------------|
| PHOR              | Hello, <b>President MGAA</b>                                                                                                    | >            | N0<br>РНОТО            | Preside<br>Email: pre |
| 🕑 Pro             | oduct Updates                                                                                                    | 1            |                        | € Super               |
| Ө Му              | Account                                                                                                    | >            | ACCOUNT                | MEM                   |
| 🚉 Org             | g Tools                                                                                                    | >            | SE Accou               | Int Inform            |
| Ō Pra             | actice Management                                                                                                    | >            | SE First Name: *       |                       |
|                   |                                                                                                    |              | President              |                       |
| F Eve             | ents & Competition                                                                                                    | <b>`</b>     | Account Login Email: * |                       |
| \$ Bu             | siness Tools                                                                                                    | >            | presidentmgaa@gmail.   |                       |
| 🗎 Org             | g Resources                                                                                                    | >            | Account Contact Inf    |                       |
| 쿠 We              | bsite Desian                                                                                                    |              | Display First Name: *  |                       |
|                   |                                                                                                    |              | President              |                       |
| ⑦ He              | lp & Training                                                                                                    | >            | Alternate Email 1:     |                       |
|                   |                                                                                                    |              | Alternate Ema          | nil 2:                |
| Mobile/SMS:       |                                                                                                    |              |                        |                       |
| (80-              |                                                                                                    | (804) 221-26 | (804) 221-2688         |                       |
|                   | Address: *                                                                                                    |              |                        |                       |
| Wiew team website |                                                                                                    |              |                        |                       |
|                   | Need Help? 🖑                                                                                                    |              |                        |                       |
|                   |                                                                                                    |              |                        |                       |

6. When registration opens you will find it under My Account. Follow the prompts and sign all agreements to register your child for swim team.